## Adding a Networked Printer (Windows 7)

- Go to Start
- Click "Devices and Printers"
- Click "Add a printer"
- Select "Add a Network, wireless or Bluetooth Printer"
- Click "The printer that I want isn't listed"

|                                                                                                    | G 🖶 Add Printer                            | dia fan faltend Serie Ange. |
|----------------------------------------------------------------------------------------------------|--------------------------------------------|-----------------------------|
| 💽 📾 Add Printer                                                                                                    | Searching for available printers           |                             |
| What type of printer do you want to install?                                                                                                    | Printer Name                               | Address                     |
| Add a local printer<br>Use this option only if you don't have a USB printer. (Windows automatically installs USB printers<br>when you plug them in.)                 |                                            |                             |
| Add a network, wireless or Bluetooth printer<br>Make sure that your computer is connected to the network, or that you Bluetooth or wireless<br>printer is turned on. |                                            |                             |
|                                                                                                    | <ul> <li>The printer that I was</li> </ul> | Stop                        |
| Next Cancel                                                                                                    |                                            | Next Cancel                 |

- Select "Find a printer in the directory" and click "Next".
- In the Find Printers Window, enter your school number in the "Name:" box and click "Find Now"

\*\*Note: (HS = 1, MS = 2, Doyon = 3, Winthrop = 4)

- In the Search Results Window, select the printer you want and click "OK"
- If the "Do you trust" window comes up, check "Don't show this again", then click "Install driver"

| Find Printers       |             |                |                   |
|---------------------|-------------|----------------|-------------------|
| File Edit View      |             |                |                   |
| In: Entire Directo  | ory         | •              | Browse            |
| Printers Features / | Advanced    |                |                   |
|                     |             |                | Find Now          |
| Name:               |             |                |                   |
| Location:           |             |                | Stop              |
| Madalı              |             |                | Clear All         |
| Model:              |             |                | ~                 |
|                     |             |                | <del>P</del>      |
|                     |             |                |                   |
|                     |             |                | UK                |
| Secret requite:     |             |                | ]                 |
| Search results.     |             |                |                   |
| Name                | Location    | Model          | *                 |
| 1-Library-Color     | Library     | HP Universal P | rinting PCL 5     |
| 🖶 1-Music-B&WC      | Music       | KONICA MINO    | LTA 423SeriesPCI  |
| 🖷 🖶 1-Nurse-B&W     | Nurse       | HP Universal P | rinting PCL 5     |
| I-Tech-B&W          | Tech Office | HP Universal P | rinting PCL 5     |
| 🕎 2-A101-B&W        | A101        | HP Universal P | rinting PCL 5     |
| 🕎 2-A102-B&W        | A102        | HP Universal P | rinting PCL 5 🛛 👻 |
| ۲ III               | 1           |                | 4                 |
| 165 item(s) found   |             |                |                   |

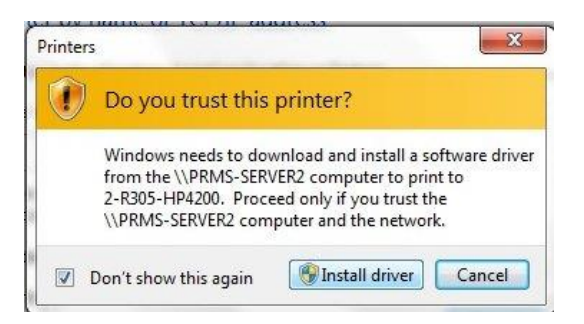

• After the drivers install, click "Next":

• In the last window check the "Set as default" button if you wish, then click "Finish"